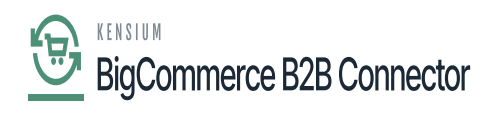

## **Configuring BigCommerce Better B2B**

For Better B2B you need to publish the following three packages. To configure the BigCommerce Better B2B package you need to follow these steps.

- 1. Save the .zip file of the BigCommerce B2B package to the local hard drive.
- 2. Click on the left panel in Acumatica and select "More Items".
- 3. Click on [Customization]

| Acumatica               | Search        | <mark>୦</mark> ଓ       |                    |                        | Revision Two<br>Products Wholes | Products - 11/22/2023 - ale 3:52 AM | 0 | 💄 admi | n admin 🤸 |
|-------------------------|---------------|------------------------|--------------------|------------------------|---------------------------------|-------------------------------------|---|--------|-----------|
| \$ Banking              |               |                        |                    |                        |                                 |                                     | × | DESIGN | TOOLS *   |
| Projects                | Financials    |                        |                    |                        |                                 |                                     |   |        |           |
| Payables                | 闘             | ¥ş                     | %                  | (S)                    | s                               |                                     |   |        |           |
| + Receivables           | Fixed Assets  | Currency<br>Management | Taxes              | Contract<br>Management | Deferred Revenue                |                                     |   |        |           |
| Ø Sales Orders          | Operations    |                        |                    |                        |                                 |                                     |   |        |           |
| Purchases               | ~             |                        | 0                  |                        |                                 |                                     |   |        |           |
| Inventory               | Marketing     | Opportunities          | Support            |                        |                                 |                                     |   |        |           |
| 2 <sup>\$</sup> Payroll |               |                        |                    |                        |                                 |                                     |   |        |           |
| Dashboards              | Configuration |                        |                    |                        |                                 |                                     |   | Status |           |
| Commerce Connec         | £3 ≁⊃         | 品                      | $\bigtriangledown$ | 1 <u>—</u><br>2—       | ŝ                               | G                                   |   |        |           |
| Commerce                | Customization | Integration            | User Security      | Row Level Security     | Configuration                   | System Management                   |   |        |           |
| III More Items          |               |                        |                    |                        |                                 |                                     |   |        |           |
| <                       |               |                        |                    |                        |                                 |                                     |   |        |           |

## Customization Option in Acumatica

4. You can follow this step instead of step 3. You can type [Customization] on the global search bar.

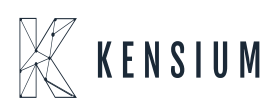

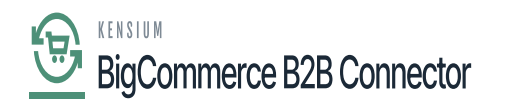

| Acumatica               | customization Q | ළ |                           |             | Revision Two Products<br>Products Wholesale 11/22/2023<br>3.51 AM | 0 | 💄 admin admin 🤸 |  |  |  |  |  |
|-------------------------|-----------------|---|---------------------------|-------------|-------------------------------------------------------------------|---|-----------------|--|--|--|--|--|
| Tavorites               | MENU ITEMS (1)  |   | TRANSACTIONS AND PROFILES | HELP TOPICS | FILES                                                             | × | DESIGN TOOLS .  |  |  |  |  |  |
| 🕒 Data Views            | ි Customization |   |                           |             |                                                                   |   |                 |  |  |  |  |  |
| Time and Expenses       | Profiles        |   |                           |             |                                                                   |   |                 |  |  |  |  |  |
| Finance                 |                 |   |                           |             |                                                                   |   |                 |  |  |  |  |  |
| \$ Banking              |                 |   |                           |             |                                                                   |   |                 |  |  |  |  |  |
| Projects                |                 |   |                           |             |                                                                   |   |                 |  |  |  |  |  |
| Payables                |                 |   |                           |             |                                                                   |   |                 |  |  |  |  |  |
| Receivables             |                 |   |                           |             |                                                                   |   |                 |  |  |  |  |  |
| Sales Orders            |                 |   |                           |             |                                                                   |   |                 |  |  |  |  |  |
| Purchases               |                 |   |                           |             |                                                                   |   | Status          |  |  |  |  |  |
| D Inventory             |                 |   |                           |             |                                                                   |   |                 |  |  |  |  |  |
| 2 <sup>\$</sup> Payroll |                 |   |                           |             |                                                                   |   |                 |  |  |  |  |  |
| <                       |                 |   |                           |             |                                                                   |   |                 |  |  |  |  |  |
|                         |                 |   |                           |             |                                                                   |   |                 |  |  |  |  |  |

## Option to Customize the Project

5. Select the BigCommerce B2B .zip file from the local system and click on [Upload].

| Acumatica               | Search                 | <u>අ</u> හ                              | Revision Two Products<br>Products Wholesale | 12/10/2023<br>8:28 PM | ② 2 admin admin 、   | ~   |
|-------------------------|------------------------|-----------------------------------------|---------------------------------------------|-----------------------|---------------------|-----|
| Projects                | Customization Projects | PUBLISH UNPUBLISHALL IMPORT EXPORT ···· |                                             |                       | CUSTOMIZATION TOOLS | •   |
| Payables                |                        |                                         |                                             |                       |                     |     |
| + Receivables           |                        |                                         |                                             |                       |                     |     |
| Sales Orders            |                        |                                         |                                             |                       |                     |     |
| Purchases               |                        |                                         |                                             |                       |                     |     |
| D Inventory             |                        |                                         |                                             |                       |                     |     |
| 2 <sup>\$</sup> Payroll |                        |                                         |                                             |                       |                     |     |
| Dashboards              |                        |                                         |                                             |                       |                     |     |
| Commerce Connec         |                        |                                         |                                             |                       |                     |     |
| Commerce                |                        |                                         |                                             |                       |                     |     |
| More Items              |                        |                                         |                                             |                       |                     |     |
| 🔅 Customization         |                        |                                         |                                             |                       |                     |     |
| <                       |                        |                                         |                                             |                       | < < > >             | el. |

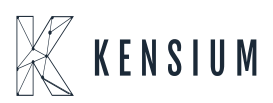

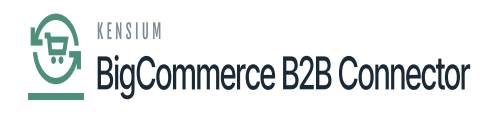

Upload the file from the local machine

Here KCF integration is used for the Better B2B. The highlighted 3 packages must be installed. For customization of BigCommerce Core, you need to install KNBCC.

| Acumatica       | Search Q |         |           |                                     |        |                     |                 | Revision Two Pro<br>Products Wholesale | oducts 🗸 | 12/10/2023<br>8:34 PM | 🧿 💄 admin admin |             | iin admin 💊 | - |
|-----------------|----------|---------|-----------|-------------------------------------|--------|---------------------|-----------------|----------------------------------------|----------|-----------------------|-----------------|-------------|-------------|---|
| Projects        | Custom   | ization | Projects  |                                     |        |                     |                 |                                        |          |                       | cu              | ISTOMIZATIO | N TOOLS     | • |
| Payables        | Č 🛛      | \$      | + X F     | PUBLISH UNPUBLISH ALL IMPORT        | EXPORT | al Corean Names     | Description     |                                        | Initiale | Created By            | I asi           | Modified Or |             |   |
| + Receivables   |          |         | Published | ESI IndateDates2020P1               | Levi   | er aureen warnes    | SM Demo Data    |                                        | iniciars | admin admin           | 3/6             | /2020       |             |   |
|                 | 0 D      |         |           | SalesDemoDashboards2020R2           |        |                     | Sales Demo Da   | shboards, including                    |          | admin admin           | 10/             | 19/2020     |             |   |
|                 | 0 D      |         |           | VisualWorkflow                      |        | PO302000            | Purchase Rece   | pt Inspection Step                     |          | admin admin           | 9/2             | 7/2021      |             |   |
| Sales Orders    | 0 D      | V       | 1         | KNBCCustomization[22R2][25Aug2      | 1      | AR201000,AR303000,A |                 |                                        |          | admin admin           | 8/2             | 7/2023      |             |   |
| Purchases       | 0 D      | 1       |           | KBraintree(22.208.0012)[D2023Jan30] | 1      | 7 IN202000,IN202500 | Kensium's Brain | tree Payment Plugin                    | KB       | admin admin           | 10/             | 31/2023     |             |   |
|                 | 0 D      | 1       | 1         | KensiumCommerceFramework.L[22       | 10     | AR303000,AR303020,C |                 |                                        |          | admin admin           | 8/2             | 4/2023      |             |   |
| D Inventory     | 0 D      |         |           | KNBCCustomization L[22R2][26Jun     | 1      | AR201000,AR303000,A |                 |                                        |          | admin admin           | 8/2             | 7/2023      |             |   |
|                 | 0 0      |         | 7         | KNB2BConnector[22R2][25Aug202       | 12     | 2 SO301000,SO303000 |                 |                                        |          | admin admin           | 8/2             | 5/2023      |             |   |
| Q\$ Payroll     | 0 D      |         |           | KNB2BConnector[22R2][27July202      | 13     | 2 SO301000,SO303000 |                 |                                        |          | admin admin           | 8/2             | 5/2023      |             |   |
| Dashboards      |          |         |           |                                     |        |                     |                 |                                        |          |                       |                 |             |             |   |
| Commerce Connec |          |         |           |                                     |        |                     |                 |                                        |          |                       |                 |             |             |   |
| Commerce        |          |         |           |                                     |        |                     |                 |                                        |          |                       |                 |             |             |   |
| More Items      |          |         |           |                                     |        |                     |                 |                                        |          |                       |                 |             |             |   |
| Customization   |          |         |           |                                     |        |                     |                 |                                        |          |                       |                 |             |             |   |
| <               |          |         |           |                                     |        |                     |                 |                                        |          |                       |                 | < <         | > >         |   |

7. After publishing you need to click on the [Save] to publish the BigCommerce B2b package along with the Kensium Commerce Framework to the Acumatica instance.

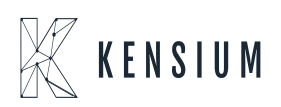